## Generating Reports

- 1. Click Control Panel > Reports > Building Services Reports
- 2. Click the name of the desired report.

| TENANT REQUEST OPERATIONAL REPORTS       |                      |  |
|------------------------------------------|----------------------|--|
| Work Orders                              |                      |  |
| Tenant Requests and TR Work Orders       | List of Tenant Requi |  |
| Tenant Requests and TR Work Orders Basic | Basic list of Tenant |  |
| Request and Work Order Status Count      | Summary of Work C    |  |
| Employee Work Order Count                | Summary of TR and    |  |
| Closed TR Work Orders                    | Summary of Closed    |  |
| Recurring TR Work Orders                 | Summary of Recurr    |  |

3. Specify the information desired for this report by selecting from the available criteria. For example:

| EQUEST AND V    | NORK ORDER STATUS COUNT                                                                                                    |                                                                                                    |                                                                                                    | -                                                                                                    |
|-----------------|----------------------------------------------------------------------------------------------------|----------------------------------------------------------------------------------------------------|----------------------------------------------------------------------------------------------------|----------------------------------------------------------------------------------------------------|
| Property:       | One Corporate Tower<br>One Corporate Tower - Sales                                                                                                    | Trades                                                                                                    | Contractor<br>Engineering<br>Janitorial                                                                                                    | < = 3                                                                                                    |
| Building:       | All                                                                                                    | Request Type:                                                                                                    | After Hours Electric / Lights<br>After Hours HVAC<br>After Hours HVAC<br>Amenity/Conference Center Usage                                                                                  | < >                                                                                                    |
| Tenant:         | O All ⊗ Active O Inactive     annovements for Selected Building     werry new trensit     ABCS     Adobe                                                                           | Pierky:                                                                                                    | All     All     All     All     One Proactive Only One Proactive O                                                                                                    | ety the second second s |
| Assigned To:    | OAI ⊙Active Olractive<br>Manager, Soe                                                                                                    | Sort By:<br>Date From:<br>Date To:                                                                                | Tenart         Repo           6/1/2011         Descrip                                                                                                    | ort                                                                                                    |
| "To select mult | Nebigian, Even<br>Nahigian, Even<br>gle items for a filter, hold the CTRL key and dok on your choices.<br>of your multiple mus, all other choices for that filter will be ignaned. | <ul> <li>This report shows a<br/>cancelled, or work o<br/>numbers also includi<br/>yet been created an</li> </ul> | count of TR work orders that have a status of open, de<br>orpleted where the due dates are within the date range<br>a count of the new and open tenant requests that have<br>work orders. | layed,<br>e. The<br>ve not                                                                                                    |

## Notes:

- To select more than one item in a field, press the Ctrl key on your keyboard and click the desired items.
- By default, the **Date From** field displays the first day of the current month, and the **Date To** field displays today's date. To select alternate dates, either click the calendar icon, or delete the contents of the date fields and enter new dates.
- 4. Click Submit. The report will appear in a new browser window.

| Redad:              | Due from May 1, 2010 to                                                                                                    | luno 14 2011 |      |         |           |           |       |  |  |
|---------------------|----------------------------------------------------------------------------------------------------|--------------|------|---------|-----------|-----------|-------|--|--|
| Sorted But          | Due nom way 1, 2010 to June 14, 2011                                                                                                    |              |      |         |           |           |       |  |  |
| Tanant              | renam<br>Only Active Tenants, plus all proactive requests and work orders not associated with a tenant<br>Only Active Resources, plus all requests that are not yet work orders and all unassigned work orders |              |      |         |           |           |       |  |  |
| renanc              |                                                                                                    |              |      |         |           |           |       |  |  |
| Assigned To:        |                                                                                                    |              |      |         |           |           |       |  |  |
|                     |                                                                                                    | Ne w         | Open | Delayed | Cancelled | Completed | Total |  |  |
| One Corpora         | te Tower                                                                                                    | 0            | 47   | 0       | 0         | 29        | 76    |  |  |
| One Corpora         | te Tower                                                                                                    | 0            | 1    | 0       | 0         | 0         | 1     |  |  |
| DDN                 |                                                                                                    |              | 1    |         |           |           | 1     |  |  |
| Tower One           |                                                                                                    | 0            | 46   | 0       | 0         | 29        | 75    |  |  |
| No Tenant Specified |                                                                                                    | 1.000        | 1    |         | -         |           | 1     |  |  |
| Adobe               |                                                                                                    | -            | 1    | 20      |           | 3         | 3     |  |  |
| AVIS Portal         |                                                                                                    |              | 1    |         | 4         | 2         | 3     |  |  |
| Peralta Hot Dogs    |                                                                                                    |              | 4).  | 82      | -         | 3         | 3     |  |  |
| Telecom 1           |                                                                                                    | -            | 1    |         |           | 10        | 11    |  |  |
| Tumer Service       | es                                                                                                    |              | 43   |         |           | 11        | 54    |  |  |
| One Corpora         | te Tower - Sales                                                                                                    | 0            | 10   | 0       | 3         | 9         | 22    |  |  |
| Tower 1             |                                                                                                    | 0            | 10   | 0       | 2         | 8         | 20    |  |  |